## DIRECTION CLUBS & PRATIQUES

Mettre à jour son compte asso

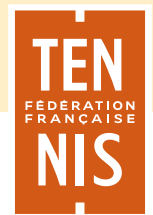

## METTRE À JOUR Son compte asso

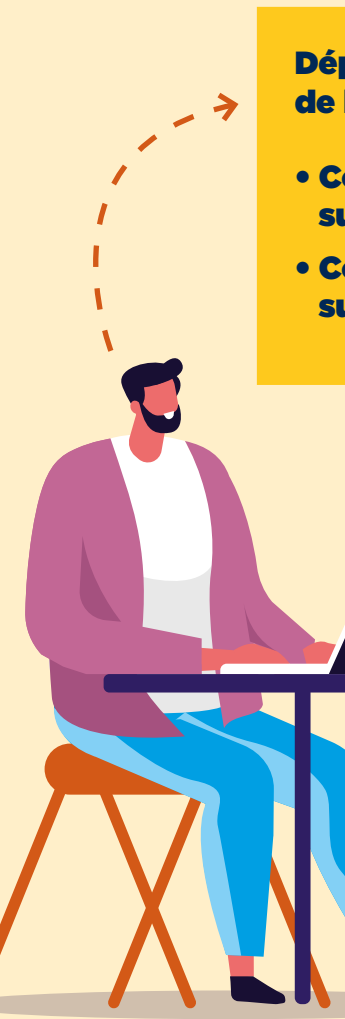

### Déposer une attestation d'affiliation datant de l'année sportive 2024

- Comment récupérer son attestation sur ADOC ?
- Comment déposer son attestation sur le compte Asso ?

### Déposer un RIB conforme :

- Document au format .pdf ou .jpeg qui mentionne à la fois le titulaire du compte et l'IBAN complet.
- En outre, le document en question doit être délivré par la banque et, en tant que tel, avoir le logo visible de l'entité bancaire.

# COMMENT RÉCUPÉRER SON ATTESTATION SUR ADOC ?

Puis se connecter en rentrant vos identifiants sur **« Se connecter »** 

Se rendre sur https://adoc.app.fft.fr/adoc

TÊN NIS FFT https://adoc.app.fft.fr > adoc

ADOC - FFT

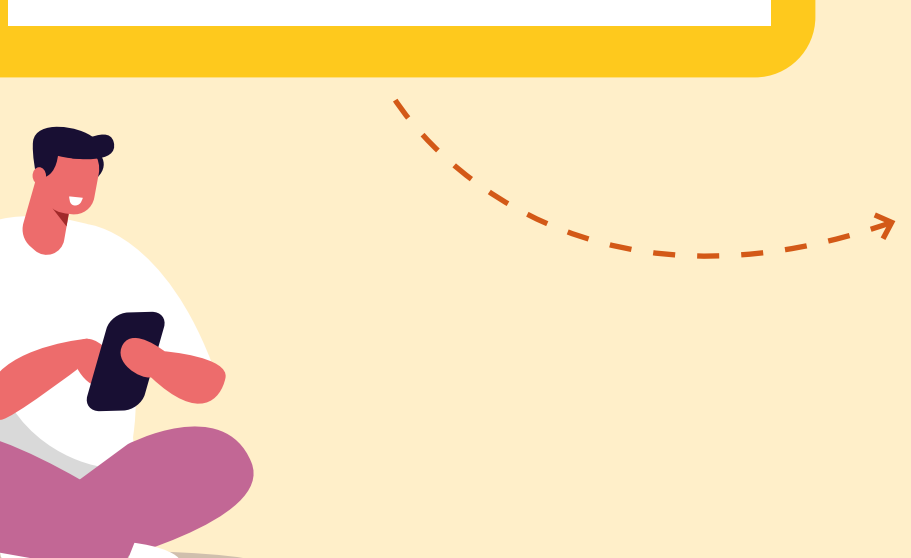

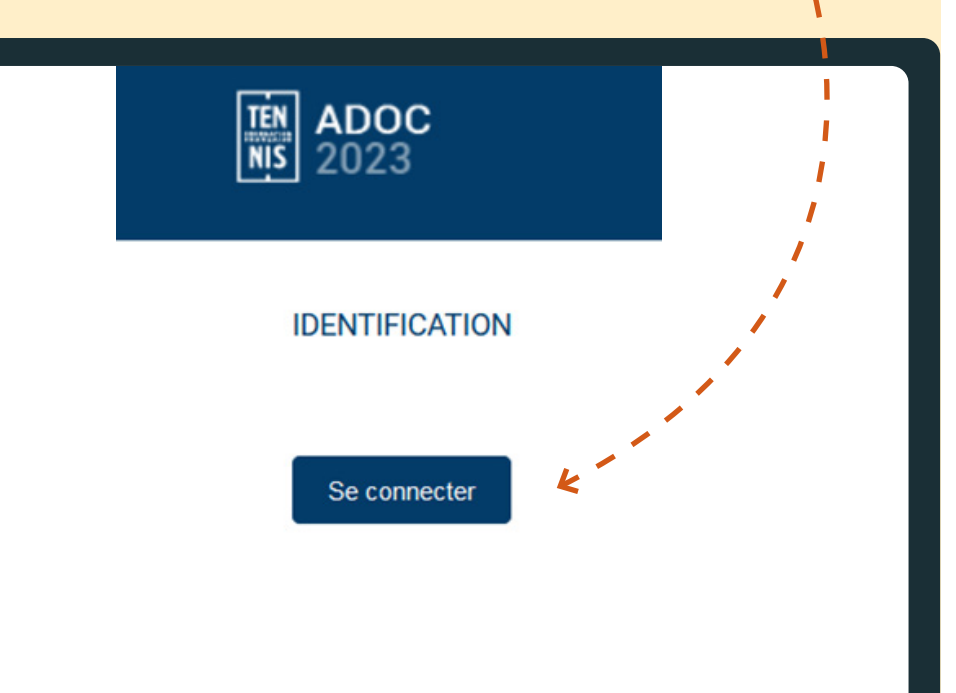

## RÉCUPÉRER SON ATTESTATION SUR ADOC ?

### Rejoindre l'onglet Communication

| Profil du c | lub <b>100%</b>                             |                  |                       |                       | TÉN ADOC<br>NIS 2024                                        | ,                             | /                |
|-------------|---------------------------------------------|------------------|-----------------------|-----------------------|-------------------------------------------------------------|-------------------------------|------------------|
| 仓           | Configuration                               | Adhérents        | Réservation           | Offres                | Communicat                                                  | ion                           | Licence          |
| ()          | Les données personnelles<br>responsabilité. | que vous êtes am | ienés à manipuler doi | vent être <b>unic</b> | Mails<br>Notifications T<br>Prises de cont<br>Message d'acc | "en'Up<br>act Ten'Up<br>cueil | otre mission     |
|             |                                             |                  |                       |                       | Evénements de<br>Documents ad                               | u club<br>ministratifs        | <del>«</del> – – |
|             | Q                                           |                  | č                     | Q<br>iii              | Listes de diffu                                             | sion                          | <u>م</u>         |
|             | Recherche d'adhérer                         | nts              | Adhérents de          | l'année en            | cours                                                       | Ajot                          | uter un adhé     |
|             |                                             |                  |                       |                       |                                                             |                               |                  |

Puis cliquer sur **Documents** administratifs

## RÉCUPÉRER SON ATTESTATION SUR ADOC ?

Chercher Attestation d'affiliation à la FFT

 $\mathbf{x}$ 

| Li     | iste des documents                 |         |                    |
|--------|------------------------------------|---------|--------------------|
| 8 élér | ments trouvés.                     |         |                    |
|        | TITRE +                            | ORDRE + | DOCUMENT           |
| 7      | Attestation d'affiliation à la FFT | 1       | Télécharger 🗲 🗕 🗖  |
| ľ      | Statuts                            | 2       | <u>Télécharger</u> |
| ï      | Règlement intérieur                | 3       | <u>Télécharger</u> |
| ï      | Convention                         | 4       | <u>Télécharger</u> |
| ı      | Publication au journal officiel    | 5       | <u>Télécharger</u> |
| /      | Logo du club                       | 6       | Télécharger        |

Puis cliquer sur **Télécharger** pour obtenir le document

# RÉCUPÉRER SON ATTESTATION SUR ADOC ?

Votre attestation est donc téléchargée sous format PDF

### Récupérer son attestation sur ADOC

Votre attestation est donc téléchargée sous format PDF

**ATTESTATION D'AFFILIATION** 

### **CLUB TENNIS ENTREPRISE FFT**

Valable sur la période du 1er septembre 2022 au 31 août 2023 (saison 2022-2023)

Date d'affiliation : 21/06/2007

Nous certifions que le club

#### CLUB TENNIS ENTREPRISE FFT

| Effectifs<br>par type de licence | Anr    | née sportive 2022 | 2     | Année sportive 2023<br>Effectifs au jour de l'édition |         |       |  |
|----------------------------------|--------|-------------------|-------|-------------------------------------------------------|---------|-------|--|
|                                  | Jeunes | Adultes           | Total | Jeunes                                                | Adultes | Total |  |
| multi-raquettes                  | 13     | 102               | 115   | 20                                                    | 174     | 194   |  |
| découverte                       |        | 4                 | 4     |                                                       |         | 0     |  |
| hors club                        |        | 1                 | 1     |                                                       |         | 0     |  |
| TOTAL                            | 13     | 107               | 120   | 20                                                    | 174     | 194   |  |

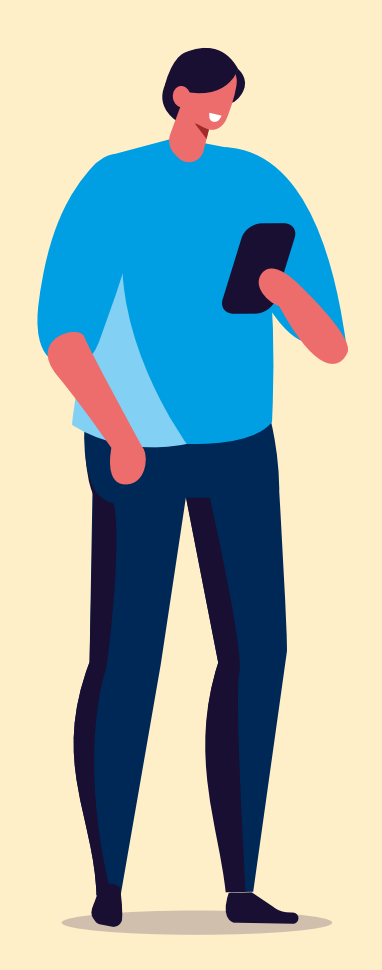

## DÉPOSER SON ATTESTATION SUR LE COMPTE ASSO

Se connecter sur le site internet du **Compte Asso** 

https://lecompteasso.associations.gouv.fr/

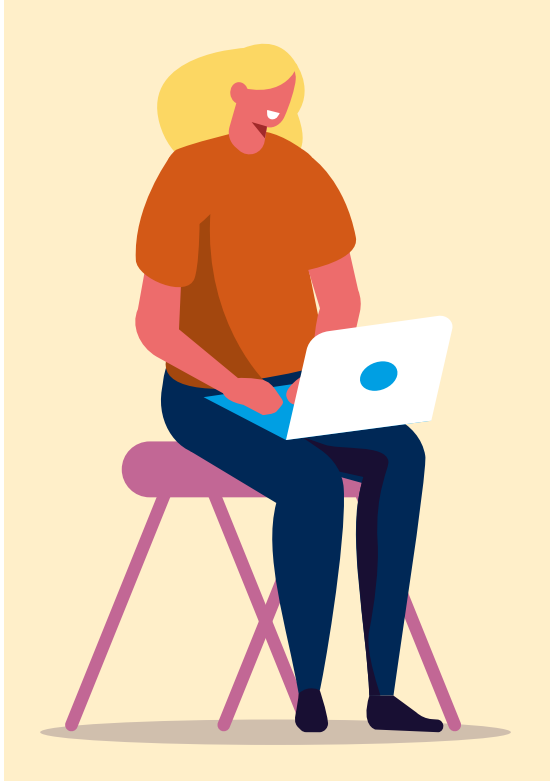

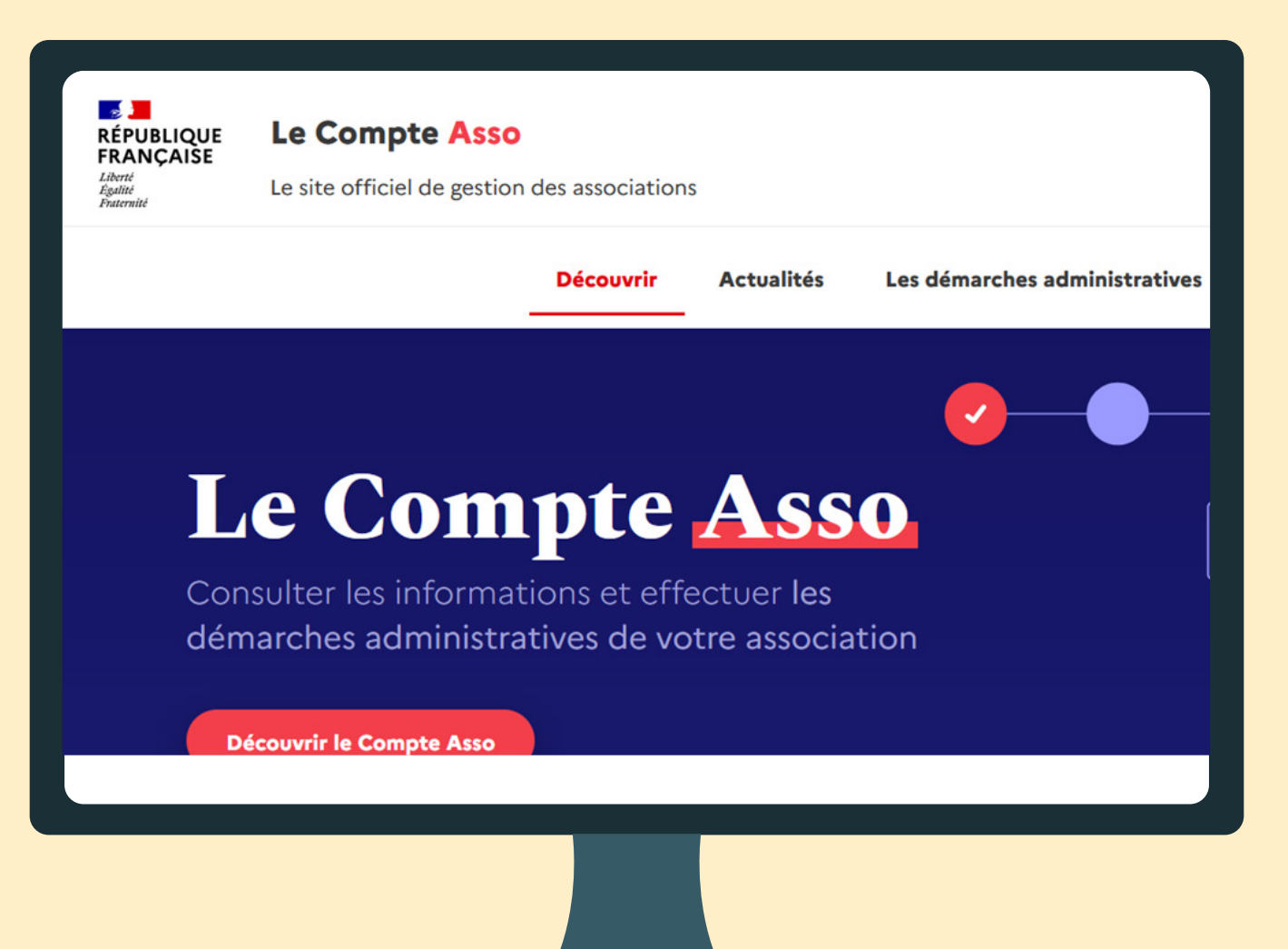

## **DÉPOSER SON ATTESTATION SUR LE COMPTE ASSO**

Puis entrer son numéro de SIRET

Rechercher une association ou un établissement

n° RNA, n° SIREN, n° SIRET

### Puis se rendre dans **Consulter les informations administratives**

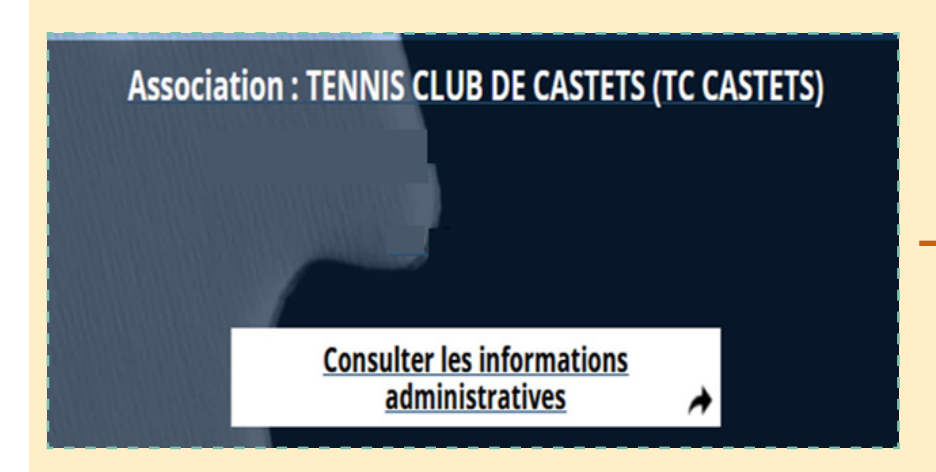

### Une liste de catégories apparaîtra

|                                                               | 🔊 ldentité                                  |
|---------------------------------------------------------------|---------------------------------------------|
|                                                               | Adresses et coordonnées                     |
| Cliquer sur <b>Affiliations</b><br>et adhérents personnes – – | Activités                                   |
| morales                                                       | Composition                                 |
|                                                               | Affiliations et adhérents personnes morales |
|                                                               | Personnes physiques                         |

| LE COMPTE                                 | ASSO            |                                       |                 |                 |             |            |         |
|-------------------------------------------|-----------------|---------------------------------------|-----------------|-----------------|-------------|------------|---------|
| Sur Armiduons dux redera                  | ations sport    | IVES                                  |                 |                 |             |            |         |
| Affiliations aux Fédéra                   | ations sportive | 25                                    |                 |                 |             |            |         |
| Affiliations aux Fédéra<br>Nom Fédération | ations sportive | ES<br>Licenciés total de la structure | Licenciés homme | Licenciés femme | Télécharger | Téléverser | Actions |

### Puis deux options s'offre à vous :

OU

Si il y a déjà une attestation d'affiliation, cliquer sur **Téléverser** pour la remplacer par la nouvelle

| Type de document : | Attestation d'affiliation                           |
|--------------------|-----------------------------------------------------|
| Code du parent :   |                                                     |
| Nom du fichier :   |                                                     |
| (                  | Déposez votre fichier<br>ou cliquez pour rechercher |

S'il il n y a pas d'attestation d'affiliation, cliquer sur le (+) et ajouter les informations demandées ainsi que l'attestation d'affiliation sous format PDF

| Nom Fédération                    | n° affiliation | Licenciés total de la<br>structure | Licenciés homme | Licenciés femme<br>21 |  |
|-----------------------------------|----------------|------------------------------------|-----------------|-----------------------|--|
| FEDERATION FRANCAISE DE<br>TENNIS |                | 73                                 | 52              |                       |  |
| Nom Fédération                    |                |                                    | 0               | 0                     |  |